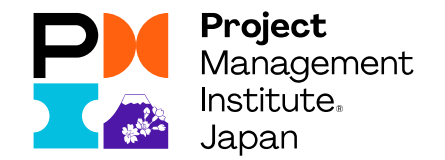

# 新WEBサイトでの ログイン手順書

2023年2月 PMI日本支部

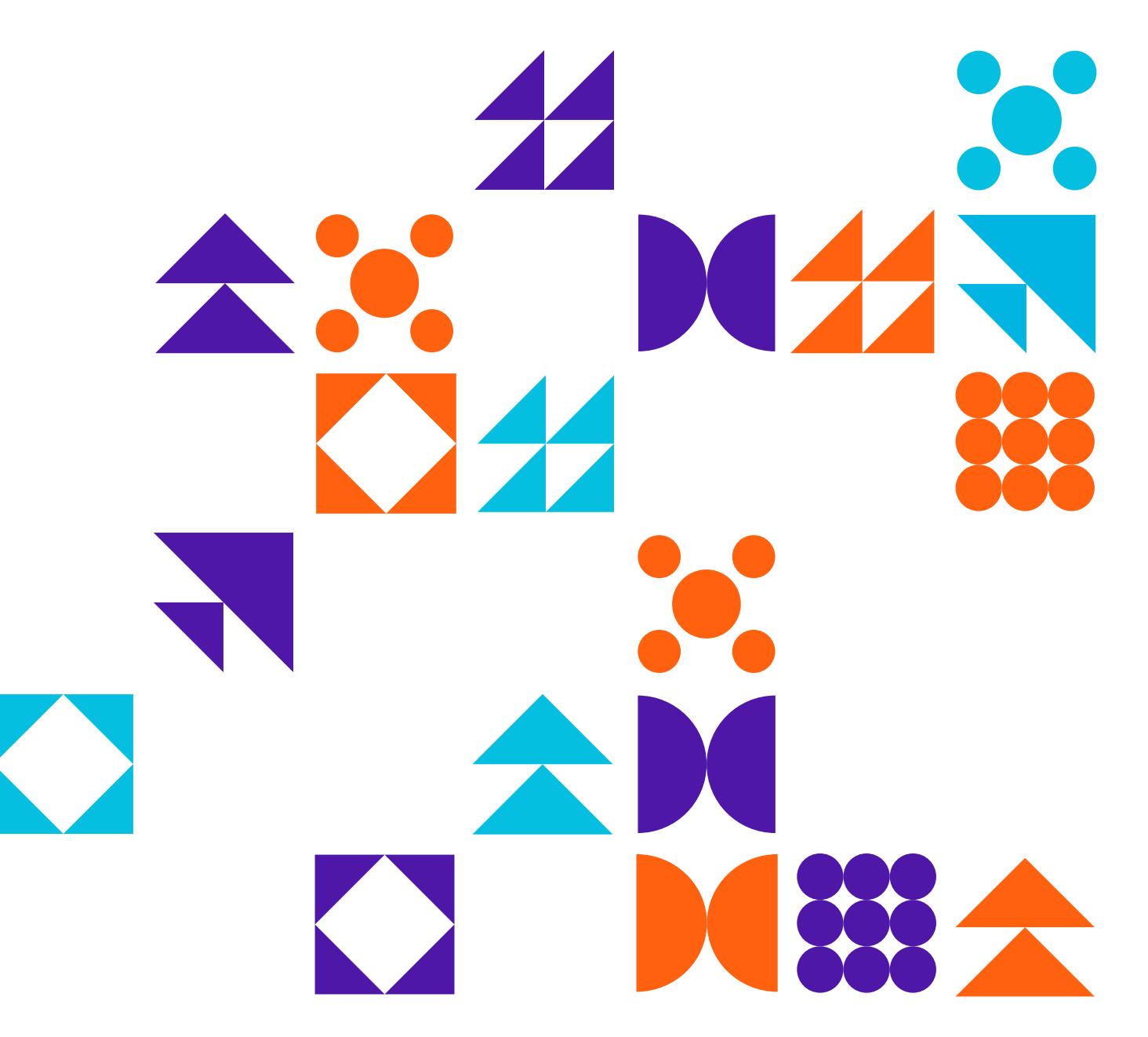

### 目 次

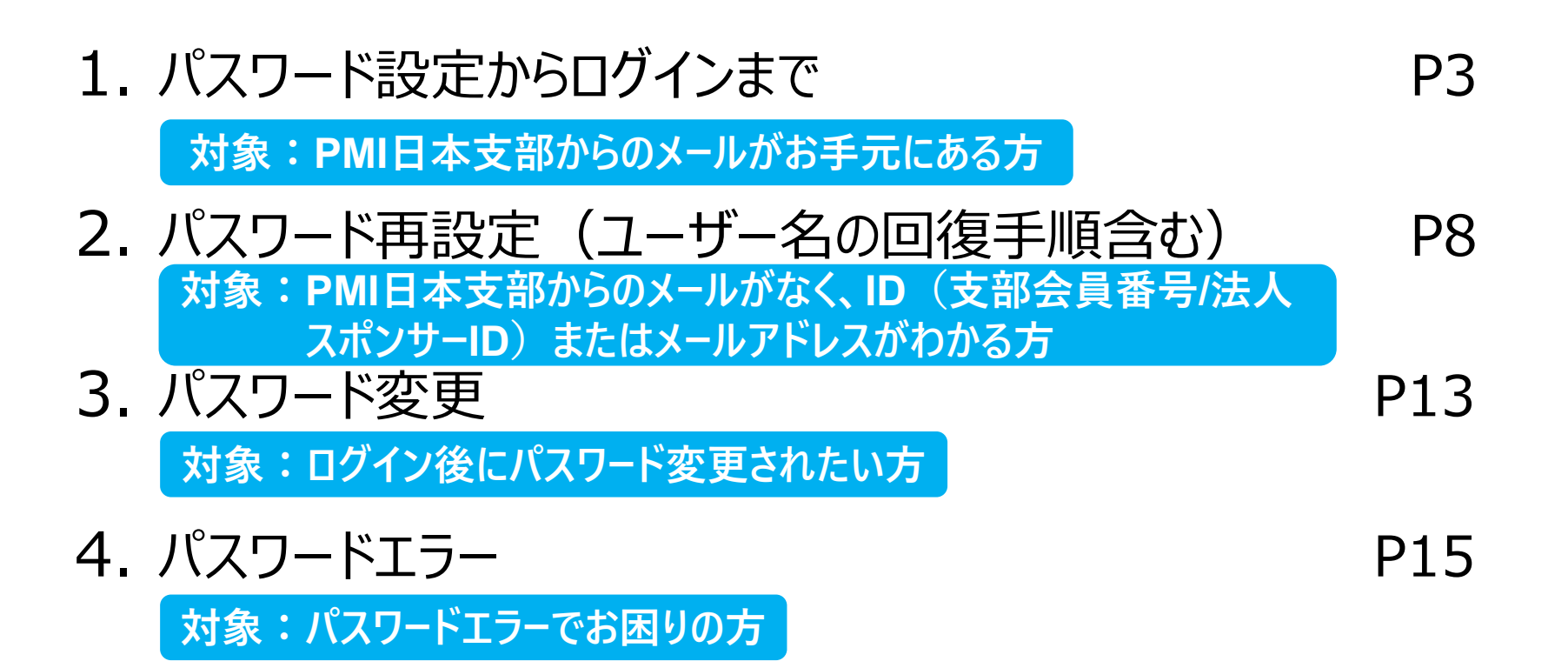

1. パスワード設定からログインまで(1/5)

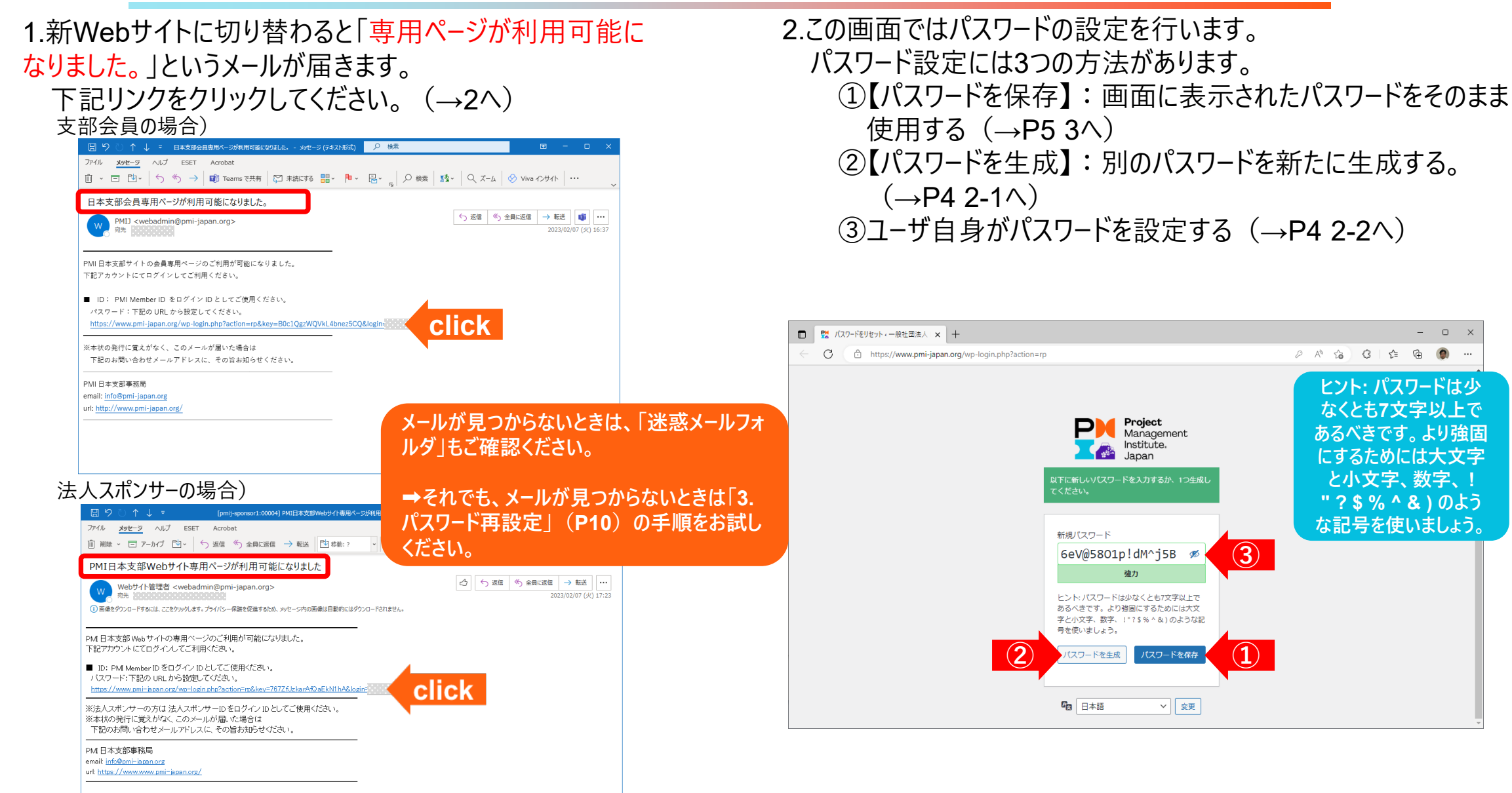

3

# 1. パスワード設定からログインまで(2/5)

- 2-1.新しいパスワードが生成されました。
  - 以下の2つのアクションが可能です。
  - ①【パスワードを保存】:画面に表示されたパスワードをその まま使用する (→P5 3へ) ②【パスワードを生成】:別のパスワードを新たに生成する。
    - (→2-1へ)

2-2.この画面ではパスワードをユーザー自身で設定します。 以下の2つのアクションが可能です。 ①強度普通以上のパスワード:【パスワードを保存】して画面 に表示されたパスワードをそのまま使用する (→P5 3へ) ②脆弱なパスワード:「脆弱」と判定されたパスワードを使 用する場合は、「脆弱なパスワードの使用を確認」に チェックを入れることで使用できます。お勧めしません その後、【パスワードを保存】する。

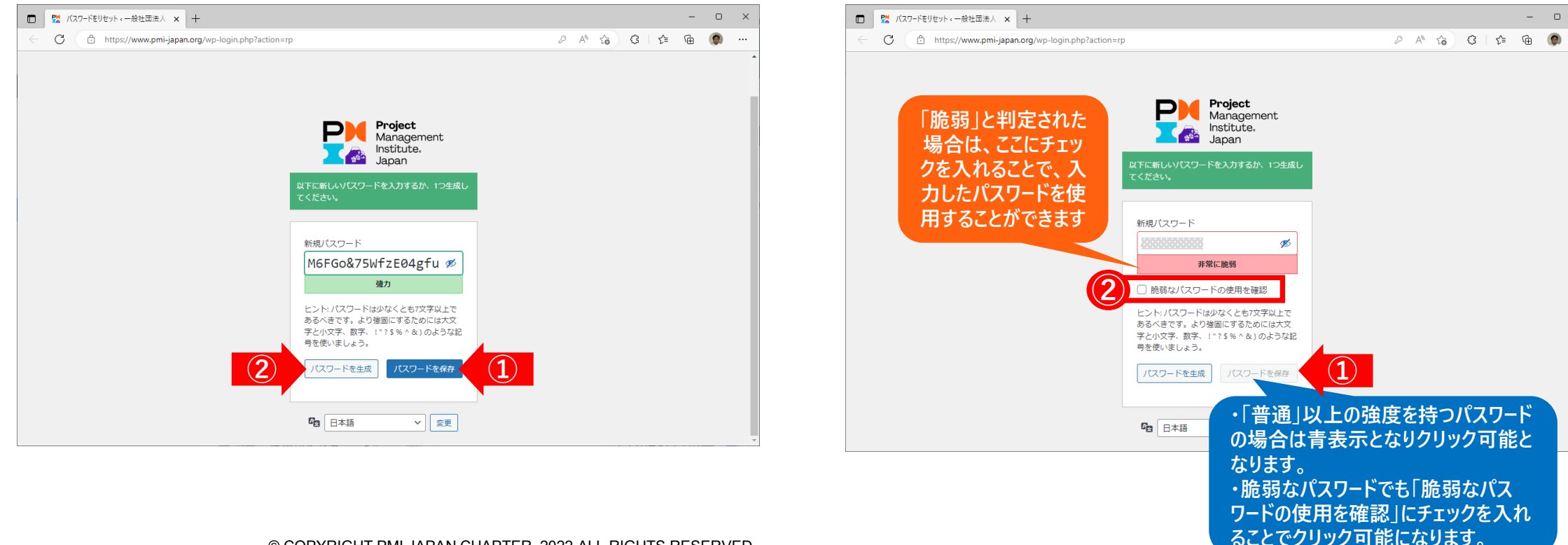

- 0 ×

### 1. パスワード設定からログインまで(3/5)

3.パスワードの設定が完了しました。 クリックして新しいWebサイトのトップに進んでください。 (→P6 4へ)

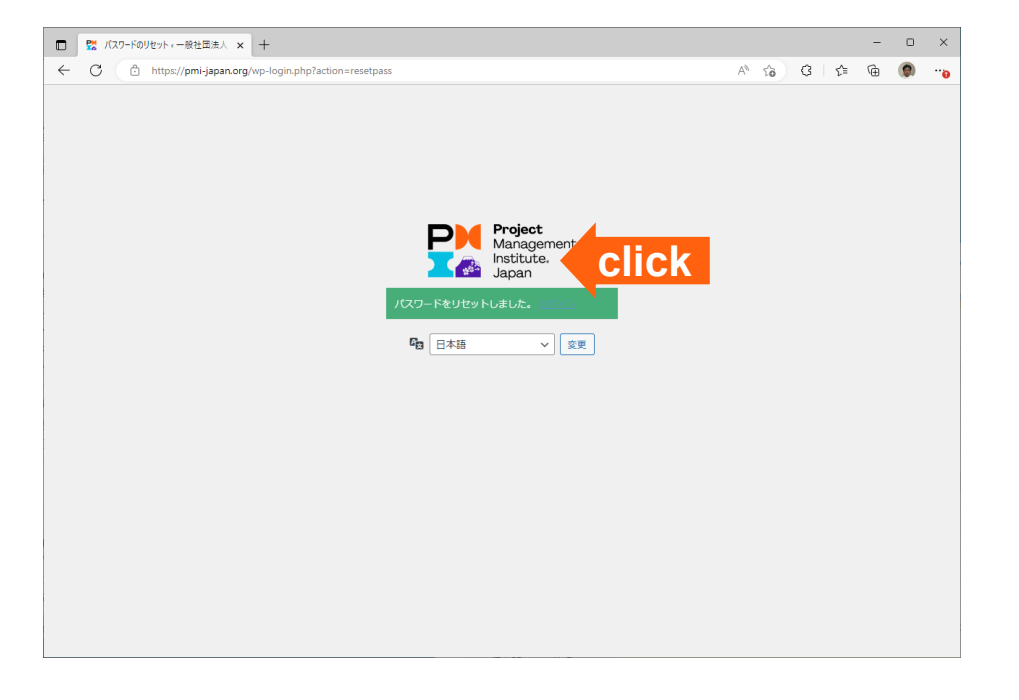

# 1. パスワード設定からログインまで(4/5)

4.新しいWebサイトのトップ画面です。
支部会員・法人スポンサーの方はログインすることにより以下のアクセスが可能になります。(→5へ)
・支部会員 :支部会員専用ページ
・法人スポンサー :法人スポンサー専用ページ

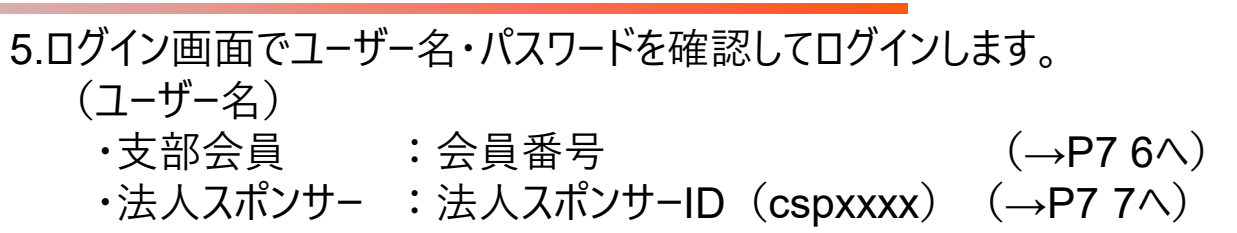

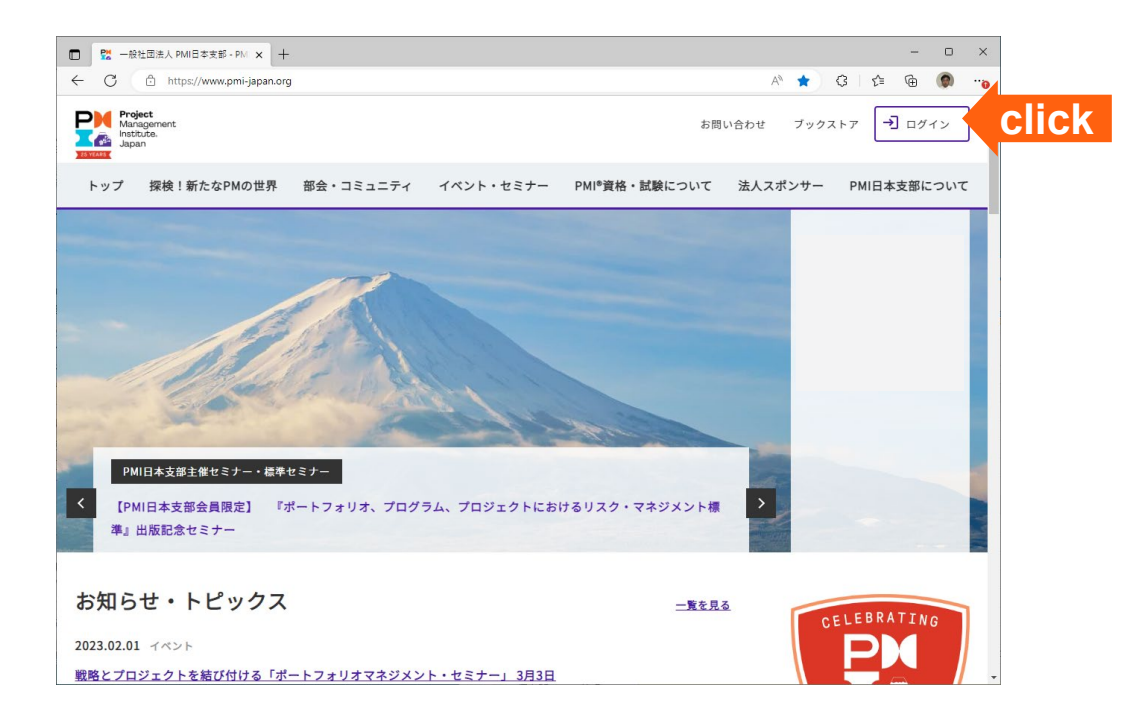

| ログイン・一般社団法人 PMI日本当 × +                       |                           |                     |               |           | - • ×                                                                                                    |
|----------------------------------------------|---------------------------|---------------------|---------------|-----------|----------------------------------------------------------------------------------------------------|
| ← C 🗈 https://www.pmi-japan.org              | g/login/                  |                     |               |           | G 🔄 🕀 🌘 😗                                                                                                    |
| Project<br>Management<br>Institute.<br>Japan |                           |                     | お問            | い合わせ ブック: | ストア <b>・</b> ログイン                                                                                                    |
| トップ 探検!新たなPMの世界                              | 部会・コミュニティ                 | イベント・セミナー           | PMI®資格・試験について | 法人スポンサー   | PMI日本支部について                                                                                                    |
| 一般社団法人 PMI日本支部 〉 ログイン                        |                           |                     |               |           |                                                                                                    |
| <b>ログイン</b><br>ユーザー名<br>パスワード                |                           |                     | 1             |           |                                                                                                    |
|                                              | ロ <b>グイン</b><br>パスワードを忘れた | 場合 <u>パスワードリセット</u> | click         |           | CELEBRATING<br>CELEBRATING<br>CELEBRATING<br>CELEBRATING<br>CELEBRATING<br>CELEBRATING<br>CELEBRATING<br>CELEBRATING<br>CELEBRATING<br>CELEBRATING<br>CELEBRATING |

1. パスワード設定からログインまで(5/5)

### ログインが完了すると、以下の画面が表示されます

6.支部会員専用ページのメニュー画面です。

7.法人スポンサー専用ページのメニュー画面です。

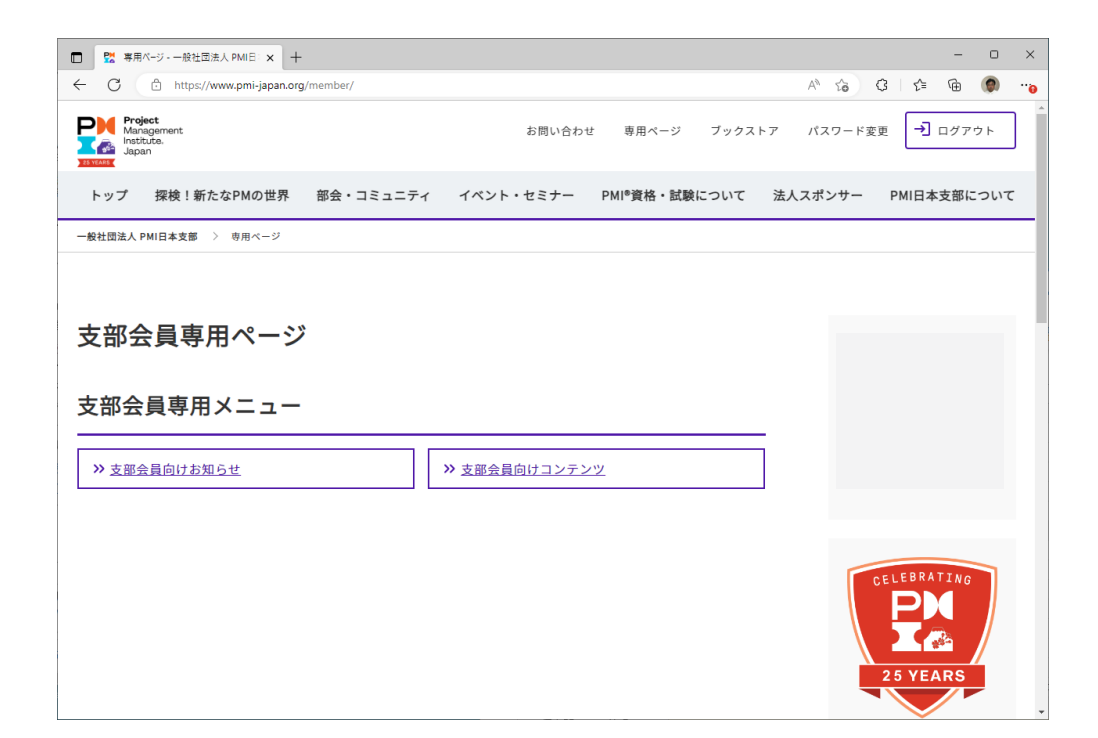

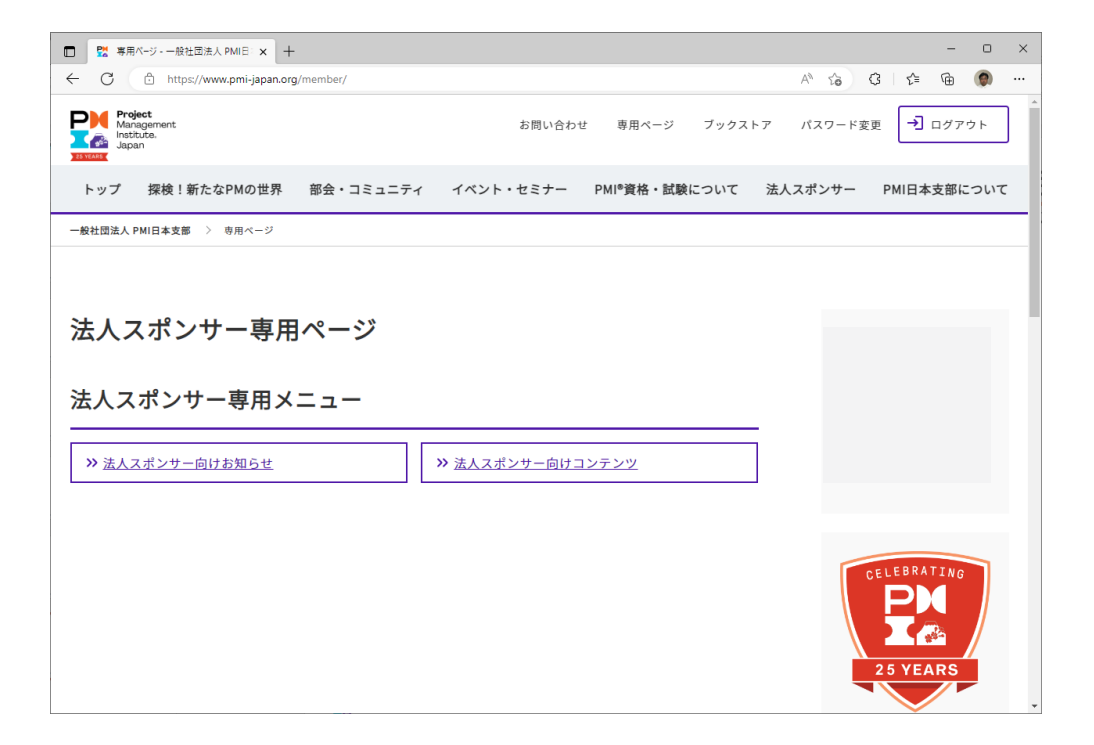

# 2. パスワード再発行(1/5)

| 1.パスワードを忘れた場合「パスワードリセット」をクリックしてください。<br>(→2へ)                                             | <ul> <li>2.ユーザー名を入力して「パスワードをリセット」(click①)をクリックします。(→P9 3へ)<br/>(ユーザー名)</li> <li>・支部会員 : 会員番号</li> <li>・法人スポンサー : 法人スポンサーID (cspxxxx)</li> <li>ユーザー名が不明な「ここをクリック」(click②)をクリックします。<br/>(→P11 7へ)</li> </ul> |
|-------------------------------------------------------------------------------------------|----------------------------------------------------------------------------------------------------|
| □ 覧 ログソシー酸社団法人 PMI目本3 x + - □ X<br>← C 合 https://www.pmi-japan.org/login/ タ A 合 G な @ ● … | □ 型 /(スワ-ド再発行-一般社団法人 9 × + - □<br>← C ① https://www.pmi-japan.org/password-reissue/?a=pwdreset A <sup>N</sup> 谷 谷 珍 ④ ⑩ ⑩                                                                                  |
| Project<br>Maragement<br>Japan<br>Japan                                                   | Project Management Signature フックストア コログイン                                                                                                    |
| トップ 探検!新たなPMの世界 部会・コミュニティ イベント・セミナー PMI®資格・試験について 法人スポンサー PMI日本支部について                     | トップ 探検!新たなPMの世界 部会・コミュニティ イベント・セミナー PMI®資格・試験について 法人スポンサー PMI日本支部について                                                                                                    |
|                                                                                           |                                                                                                    |
| ログイン                                                                                      | パスワード再発行                                                                                                    |
| 7_+f9                                                                                     | パスワードリセット                                                                                                    |
|                                                                                           | ユーザー名                                                                                                    |
|                                                                                           |                                                                                                    |
|                                                                                           | パスワードをリゼット                                                                                                    |
| ログイン<br>パスワードを忘れた場合 パスワードリセット Click (1000)                                                | ユーザー名をお忘れですか? <u>ここをクリック</u> Click2                                                                                                    |

- 0 ÷ ログイン

2. パスワード再発行(2/5)

3.「パスワードを更新する手順が記載されたメールが、アカウント 4 に登録されているメールアドレスに送信されました。」と表示 されます。 (→4へ)

4.「パスワードをリセットしてください」というメールを受信しますので、 リンクをクリックしてください。(→P10 5へ)

| ← C A https://www.pmi-japan.org/password-reissue/     | A G G K M 🧿                          |
|-------------------------------------------------------|--------------------------------------|
| Project<br>Maragement<br>Instruce.<br>Japan           | お問い合わせ ブックストア ・ ログイン                 |
| トップ 探検!新たなPMの世界 部会・コミュニティ イベント・セミ                     | ナー PMI®資格・試験について 法人スポンサー PMI日本支部について |
| ー般社団法人 PMI日本支部 〉 パスワード再発行                             |                                      |
| パスワードを更新する手順が記載されたメールが、アカウントに登録されている<br>アドレスに送信されました。 | ×-ル                                  |
|                                                       |                                      |
|                                                       |                                      |

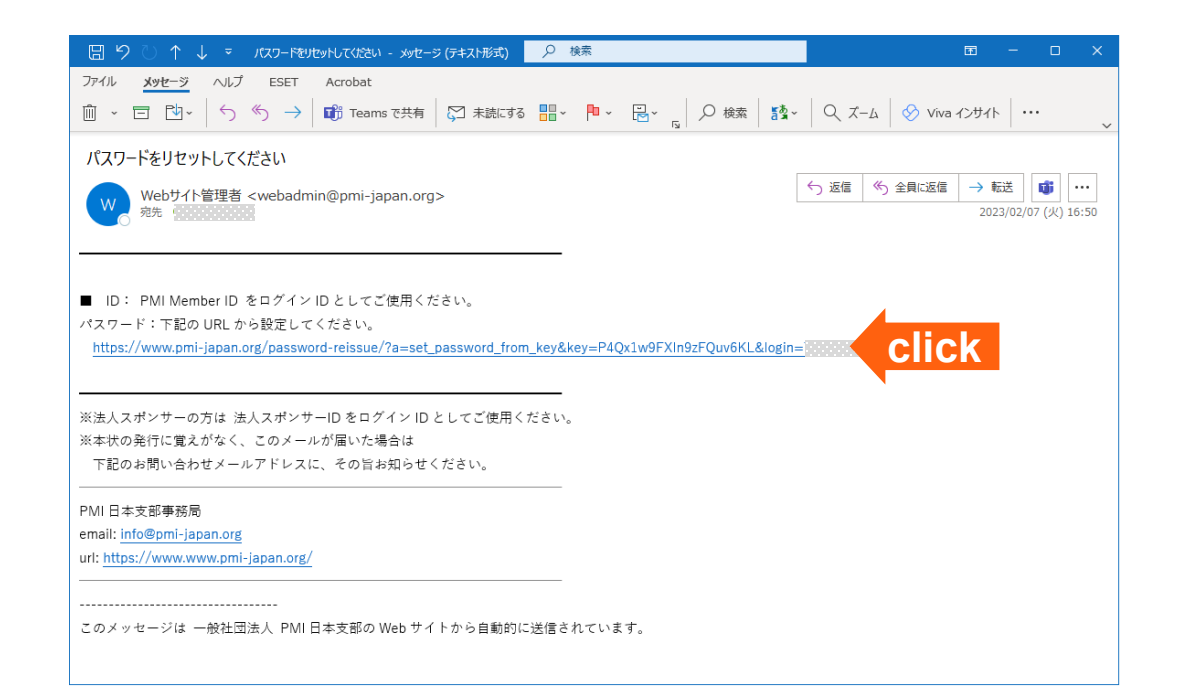

## 2. パスワード再発行(3/5)

5.新しいパスワードを2回入力して、「パスワードを更新」をクリック
 6.「パスワードが正常に更新されました。」と表示されます。パス
 してください。(→6へ)
 ワード再発行の手続きはここまでです。必要に応じてユーザー名
 とパスワードを入力してログインしてください。

| □ 1 1 パスワード再発行・一般社団法人○ x 1 1 パスワード再発行・一般社団法人○ x +                         |                                                  | – o ×                            | □ 1 20 /120-ド再発行・一般社団法人 ▷ x 2 /120-ド再発行・一般社団法人 ▷ x + | X                                              |
|---------------------------------------------------------------------------|--------------------------------------------------|----------------------------------|------------------------------------------------------|------------------------------------------------|
| C https://www.pmi-japan.org/password-reissue/?a=set_password_from         | n_key&key=TPRwi0qxjSrSqpikNQp1&login=7805753 🖉 A | 6 6 f= f= (0 ···                 | ← C                                                  | A ta Q ta @ Ø                                  |
| Project<br>Management<br>Japan                                            | お問い合わせ                                           | <sup>1</sup> ックストア <b>・</b> ログイン | Project<br>Maragement<br>Japan<br>Japan              | お問い合わせ ブックストア <b>・</b> ログイン                    |
| トップ 探検!新たなPMの世界 部会・コミュニティ イベ                                              | ント・セミナー PMI <sup>®</sup> 資格・試験について 法人スポン         | サー PMI日本支部について                   | トップ 探検!新たなPMの世界 部会・コミュニティ イベント・セミナー                  | PMI <sup>6</sup> 資格・試験について 法人スポンサー PMI日本支部について |
| 一般社団法人 PMI日本支部 〉 パスワード再発行                                                 |                                                  |                                  | 一般社団法人 PMI日本支部 〉 パスワード再発行                            |                                                |
| パスワード再発行                                                                  |                                                  |                                  | パスワード再発行                                             |                                                |
| バスワードを変更                                                                  |                                                  |                                  | ハスワートが止落に変更されました。                                    |                                                |
| 新規パスワード<br>・・・・・・・<br>新規パスワードを再確認<br>・・・・・・・・・・・・・・・・・・・・・・・・・・・・・・・・・・・・ | elick                                            | CELEBRATING                      | ユーザー名<br>                                            | CELEBRATING                                    |
|                                                                           |                                                  |                                  | ログイン<br>パスワードを忘れた場合 パスワードリヤット                        | 25 YEARS                                       |

2. パスワード再発行(4/5)

7.ユーザー名を回復するためにメールアドレスを入力して、「ユーザー名の回復」をクリックしてください。(→4へ)

8. 「<メールアドレス>にユーザー名を記載したメールが送信されまし た。」と表示されます。 (→5へ)

#### ※メールアドレス

- ・支部会員:PMI本部登録しているメールアドレス
- ・法人スポンサー: PMI日本支部に登録している連絡担当者メール アドレス

| <ul> <li>パスワード再発行・一般社団法人 P × +</li> </ul>    |                             |           |               |           |         | - 0    | ×        |
|----------------------------------------------|-----------------------------|-----------|---------------|-----------|---------|--------|----------|
| ← C 🗄 https://www.pmi-japan.org              | /password-reissue/?a=getuse | mame      |               | A" to     | 3   ☆   | ۵ (۱   | <b>e</b> |
| Project<br>Management<br>Institute.<br>Japan |                             |           | お問            | い合わせ ブックス | λ ⊢ 𝒫 → | ログイン   |          |
| トップ 探検!新たなPMの世界                              | 部会・コミュニティ                   | イベント・セミナー | PMI®資格・試験について | 法人スポンサー   | PMI日本   | を部について | c        |
| 一般社団法人 PMI日本支部 🍐 パスワード再多                     | 8行                          |           |               |           |         |        |          |
|                                              |                             |           |               |           |         |        |          |
| パスワード再発行                                     |                             |           |               |           |         |        |          |
| ユーザー名の回復                                     |                             |           |               |           |         |        |          |
| メールアドレス                                      |                             |           |               |           |         |        |          |
|                                              |                             |           |               |           |         |        |          |
| _                                            | ぜ タカ回復                      |           |               |           |         |        |          |
| <u>ب</u>                                     | -9-20回报                     |           | CIICK         |           |         |        |          |
|                                              |                             |           | •             |           | 25 YEA  | ING    | *        |

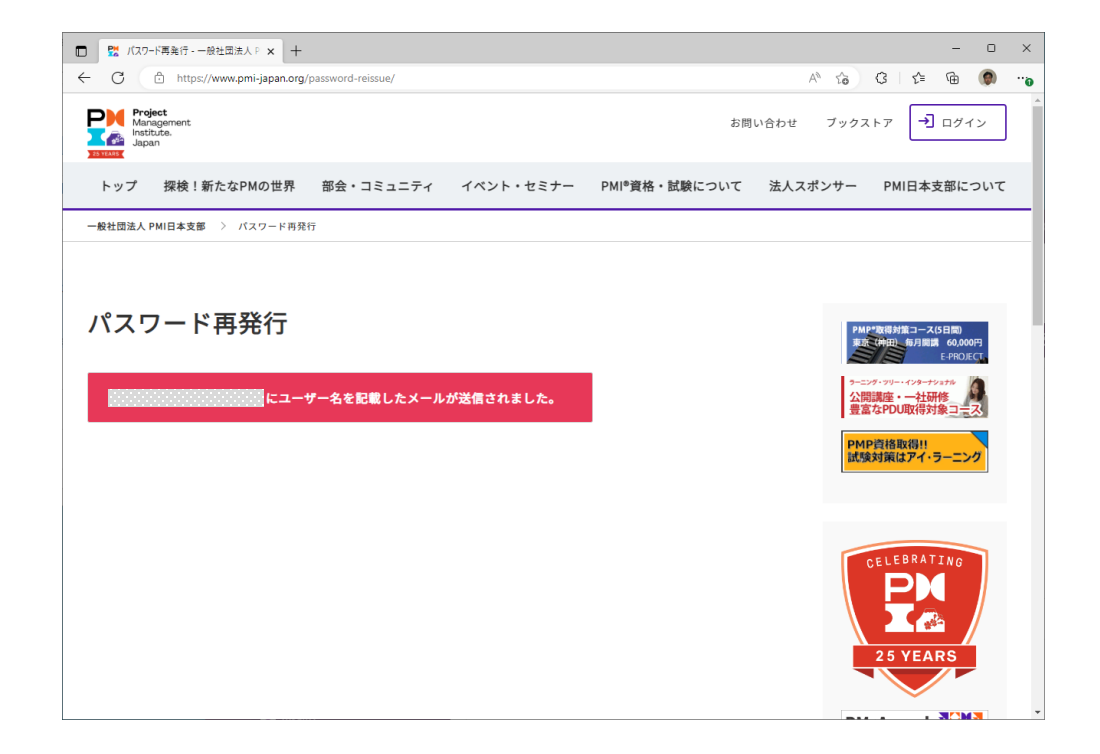

# 2. パスワード再発行 (5/5)

### 9.「ユーザー名の回復」というメールが受信できたら、メール文中 にあるユーザー名を使用してログインを試みてください。 (→P8 1へ)

| 🖫 🍤 🕛 ↑ 🎍 🔻 ユーザー名の回復(一般社団法人 PMI日本支部) - メッセージ (テキスト形式) 🛛 🔎 検索                                                                                                    | E                      | a – o ×                                  |
|----------------------------------------------------------------------------------------------------|------------------------|------------------------------------------|
| ファイル <mark>メッセージ</mark> ヘルプ ESET Acrobat                                                                                                    |                        |                                          |
| $\square$ ~ □ $\square$ ~ $\bigcirc$ $\bigcirc$ $\bigcirc$ $\rightarrow$ $\square$ Teams c只有 $\square$ 未読にする $\blacksquare$ ~ $\square$ ~ $\square$ ~ $\square$ $ ∧$ $ℓ$ $ℓ$ | 5g ~ Q ズーム   ⊗ Viva イン | ····· ··· ··· ··· ··· ··· ··· ···· ····· |
| ユーザー名の回復(一般社団法人 PMI日本支部)                                                                                                    |                        |                                          |
| Webサイト管理者 <webadmin@pmi-japan.org><br/><sub>宛先</sub></webadmin@pmi-japan.org>                                                                                                | 5 返信 5 全員に返信           | → 転送 100 ····<br>2023/02/07 (火) 19:35    |
| 全員に返信の開始: ログインできました。 完了しました。 転送しておきます。 ① フィードバック                                                                                                    |                        |                                          |
| ■ あなたのユーザー名 <mark>、Managana </mark> ・ログイン ID としてご使用ください。                                                                                                    |                        |                                          |
|                                                                                                    |                        |                                          |
| ※法人スポンサーの方は 法人スポンサーID をログイン ID としてご使用ください。                                                                                                    |                        |                                          |
| ※本状の発行に覚えがなく、このメールが届いた場合は                                                                                                    |                        |                                          |
| 下記のお問い合わせメールアドレスに、その旨お知らせください。<br>                                                                                                    |                        |                                          |
| PMI 日本支部事務局                                                                                                    |                        |                                          |
| email: info@pmi-japan.org                                                                                                    |                        |                                          |
| url: https://www.www.pmi-japan.org/                                                                                                    |                        |                                          |
|                                                                                                    |                        |                                          |
|                                                                                                    |                        |                                          |
|                                                                                                    |                        |                                          |
|                                                                                                    |                        |                                          |
|                                                                                                    |                        |                                          |
|                                                                                                    |                        |                                          |

# 3. パスワード変更(1/2)

### 1.パスワード変更をクリックします。 (→2へ) 支部会員の場合)

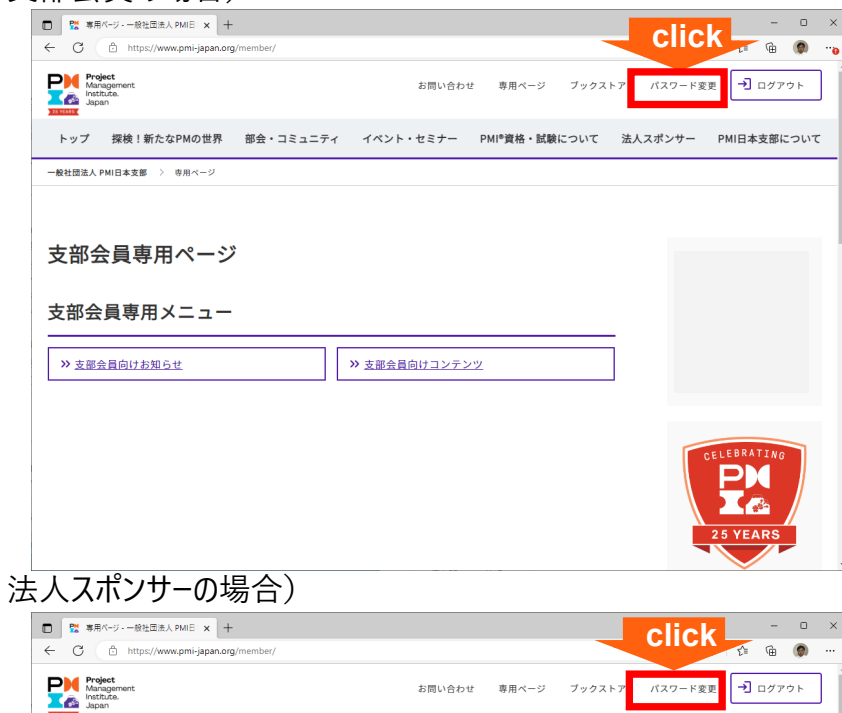

トップ 探検!新たなPMの世界 部会・コミュニティ イベント・セミナー PMI\*資格・試験について 法人スポンサー PMI日本支部について

法人スポンサー専用ページ

法人スポンサー専用メニュー

≫法人スポンサー向けお知らせ
≫法人スポンサー向けコンテンツ

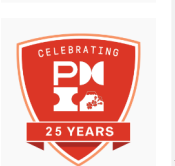

### 2.新規パスワードを2回入力して「パスワードを更新」をクリックします。 (→P14 3へ)

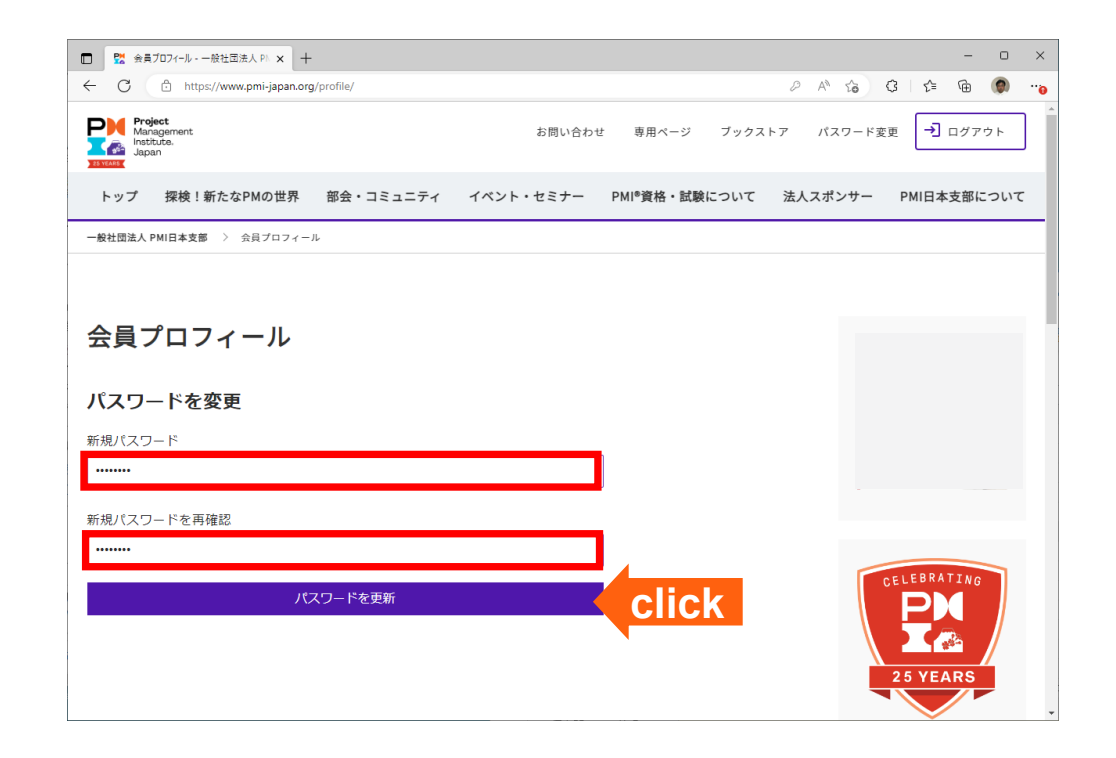

3. パスワード変更(2/2)

### 3.「パスワードが正常に変更されました。」と表示されます。

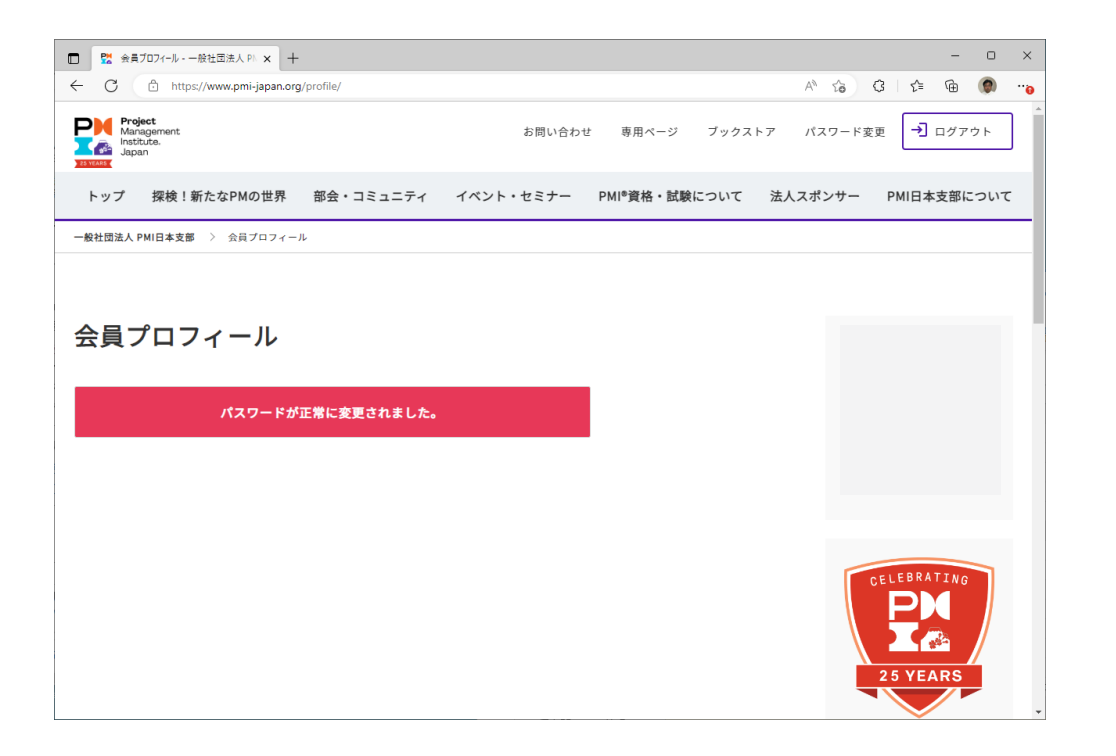

4. パスワードエラー (1/2)

- 1.パスワードが間違っている場合は以下の様に表示されます。 この段階では、正しいパスワードを入力すればログインでき ます。
- 2. 更にパスワード間違いが一定回数続くとロックされます。この状態 では、ログインすることは出来ません。表示された時間が経過す るまでお待ちください。 時間経過後に、「2.パスワード再発行」(P8)をお試しください。

ο× ■ 2017 - 一般社団法人 PMI日本3 × + 2 A 6 6 6 @ PM Project Management → ログイン お問い合わせ ブックストア Institute **X** 探検!新たなPMの世界 部会・コミュニティ イベント・セミナー PMI®資格・試験について 法人スポンサー PMI日本支部について トップ 一般社団法人 PMI日本支部 〉 ログイン ログイン ユーザー名 ELEBRATIN パスワード ..... 25 YEARS ログイン パスワードを忘れた場合 パスワードリセット J M

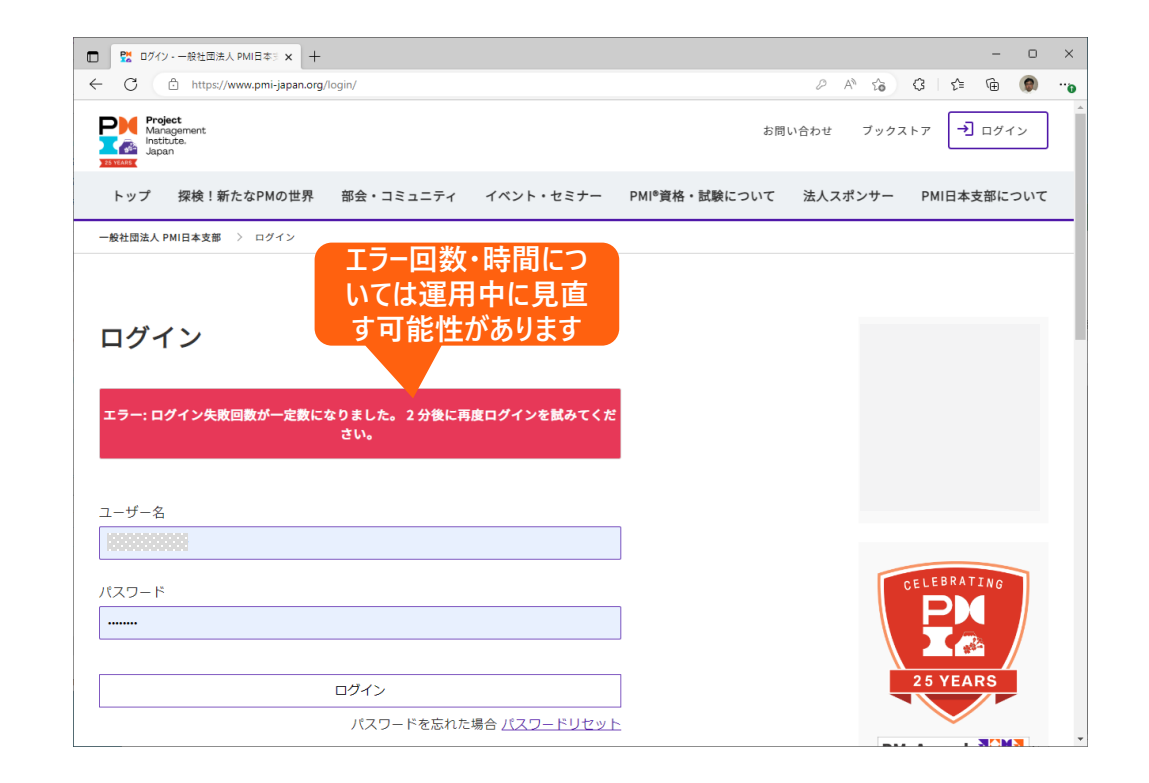

## 4. パスワードエラー (2/2)

3.なおもパスワード間違いが一定回数続くとロックの段階が一段階 あがります。この状態では、ログインすることは出来ません。表示さ れた時間が経過するまでお待ちください。 時間経過後に、「2.パスワード再発行」(P8)をお試しください。

| <ul> <li>         プログイン - 般社団法人 PMI日本3 x +         </li> </ul>                                                                                                    |       |          | - 0   | ×    |
|----------------------------------------------------------------------------------------------------|-------|----------|-------|------|
| ← C                                                                                                    | A* 10 | G ∣ £≡   | G 🌘   | ···@ |
| Project Samon Samon Sam | ブックス  | × トァ →   | ログイン  |      |
| トップ 探検!新たなPMの世界 部会・コミュニティ イベント・セミナー PMI®資格・試験について 法人                                                                                                    | スポンサー | PMI日本    | 支部につい | τ    |
| - & 社団法人 PMI日本支部 > ログイン<br>エラー回数・時間につ<br>いては運用中に見直<br>す可能性があります<br>エラー: ログイン失敗回数が一定数になりました。60分後に再度ログインを試みてく<br>ださい。                                                                                                    |       |          |       |      |
| ユーザー名                                                                                                    |       |          |       |      |
| 1338333383                                                                                                    |       |          |       |      |
| パスワード                                                                                                    |       | CELEBRAT | ING   |      |
|                                                                                                    |       |          |       |      |
| ログイン                                                                                                    |       | 25 YEA   | RS    |      |
| パスワードを忘れた場合 <u>パスワードリセット</u>                                                                                                    |       |          |       | Ŧ    |